## After an Award:

Magenta

I STEWANTOWWANTE

P0306

NISMAGULUM

Gramois

PUSIO

True Gr

# What are the next steps?

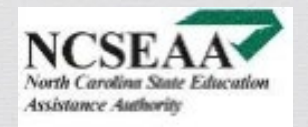

### After an Award: Accept or Decline Offer - Parents

## **Accept or Decline Offer - Parents**

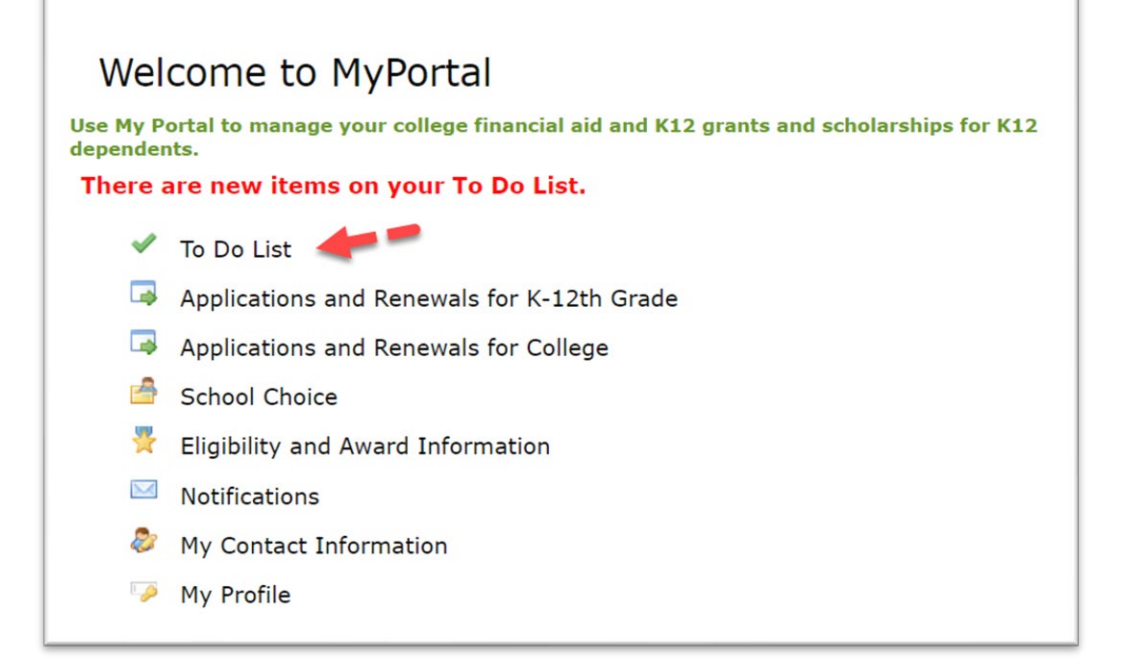

1. Log into MyPortal and find your To-Do list.

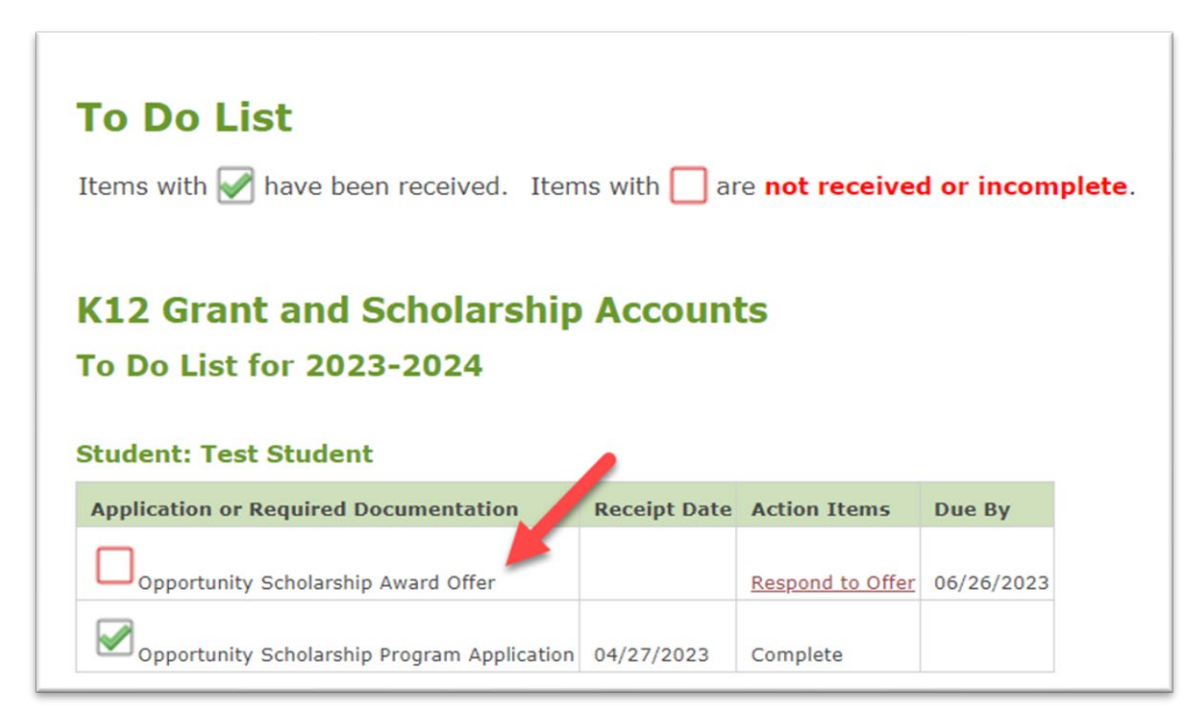

2. Find the award offer on your To-Do list. Select "respond to offer."

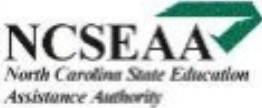

### After an Award: Accept or Decline Offer - Continued

## **Accept or Decline Offer - Continued**

| HOME > To Do List > Opportunity Scholarships Award Offer                                                                                                    |                            |
|----------------------------------------------------------------------------------------------------|----------------------------|
| Opportunity Scholarships for 2023-2024                                                                                                    |                            |
| Accept or Decline Your Award                                                                                                    |                            |
| Student: Test Student                                                                                                    |                            |
| Program                                                                                                    | Accept/Decline             |
| Opportunity Scholarships                                                                                                    | <choose one=""> 🗸</choose> |
| By responding to the offer I certify that I understand program processes, including verification to confirm eligibility if needed and required steps prior to funding.   Submit Cancel |                            |

3. Select ""accept" or "decline." Select "submit."

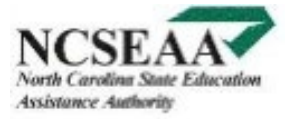

### After an Award: Choose a School - Parents

## **Choose a School - Parents**

#### Select a School in MyPortal by August 1:

#### Welcome to MyPortal

Use My Portal to manage your college financial aid and K12 grants dependents.

There are new items on your To Do List.

- < To Do List
- Applications and Renewals for K-12th Grade
- Applications and Renewals for College
- 🎒 School Choice 🚽
- 🎽 Eligibility and Award Information
- Notifications
- My Contact Information
- 🦻 My Profile

### Log into MyPortal

Select "School Choice"

#### **Update Your School**

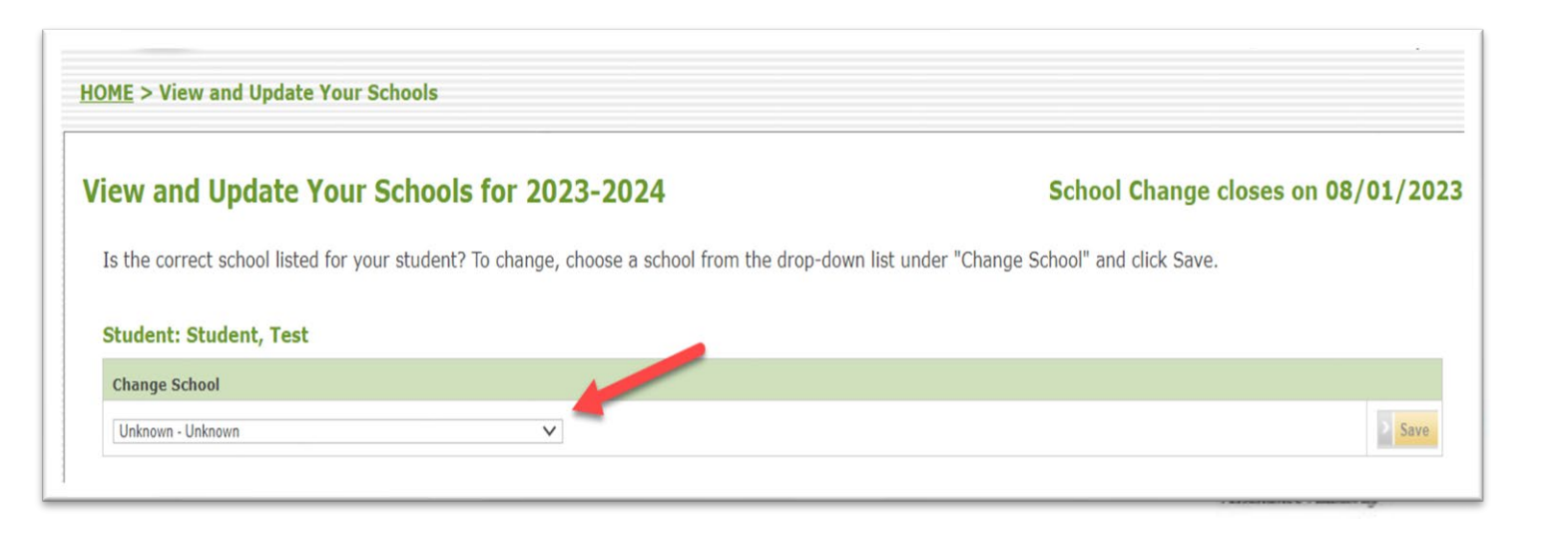

### After an Award: Award Calculation - Schools

## **Award Calculation – Schools**

A student's award is calculated based on the school's reported tuition costs and the program award amount

#### Why does MyPortal say the award amount is \$0?

The award amount will be listed as \$0 until **August**, which is when schools report their tuition and fees to the program, and we will calculate the exact amount of your student's award.

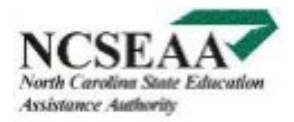